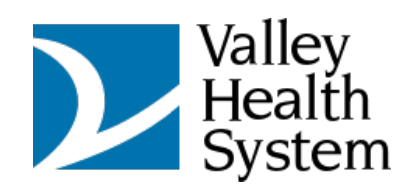

## Logging in from an Android

| × | ٠ | Microsoft Teams Virtual Appointment<br>visit.teams.microsoft.com            | < : |
|---|---|-----------------------------------------------------------------------------|-----|
|   |   |                                                                             |     |
|   |   |                                                                             |     |
|   |   | Welcome to your appointment. Enter your<br>name to let us know you're here. |     |
|   |   | Your name                                                                   |     |
|   |   | Get started                                                                 |     |
|   |   |                                                                             |     |
|   |   | 📫 Microsoft Teams                                                           |     |

First, you will be brought to the initial point of the virtual meeting

## Enter your name, then tap on Get started

| × | Ĥ | Microsoft learns virtual Appointment<br>viutxeens.microsoft.com                                 |    | < | : |
|---|---|-------------------------------------------------------------------------------------------------|----|---|---|
|   |   | Vectore to your appointment. Enter your<br>name to let us know you're here.<br>2 Jecob<br>Jacob |    |   |   |
|   |   | 4 Microsoft Teams                                                                               |    |   |   |
|   |   |                                                                                                 | œυ | • | ۰ |

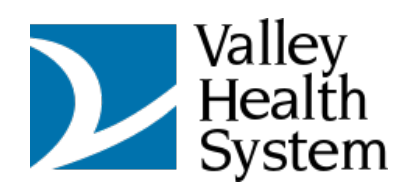

| × | ÷ | Microsoft Teams Virtual<br>visit.teams.microsoft.com | d Appointment                                                     | < : |
|---|---|------------------------------------------------------|-------------------------------------------------------------------|-----|
|   |   |                                                      |                                                                   |     |
|   |   |                                                      |                                                                   |     |
|   |   |                                                      |                                                                   |     |
|   |   |                                                      |                                                                   |     |
|   |   |                                                      | visit teams microsoft.com wants to use your camera and microphone |     |
|   |   |                                                      | Block Allow                                                       |     |
|   |   |                                                      |                                                                   |     |
|   |   |                                                      |                                                                   |     |
|   |   |                                                      |                                                                   |     |
|   |   |                                                      |                                                                   |     |
|   |   |                                                      |                                                                   |     |

You will receive a notification regarding allowing access for your camera and microphone, tap on Allow

## Tap on Enter Lobby

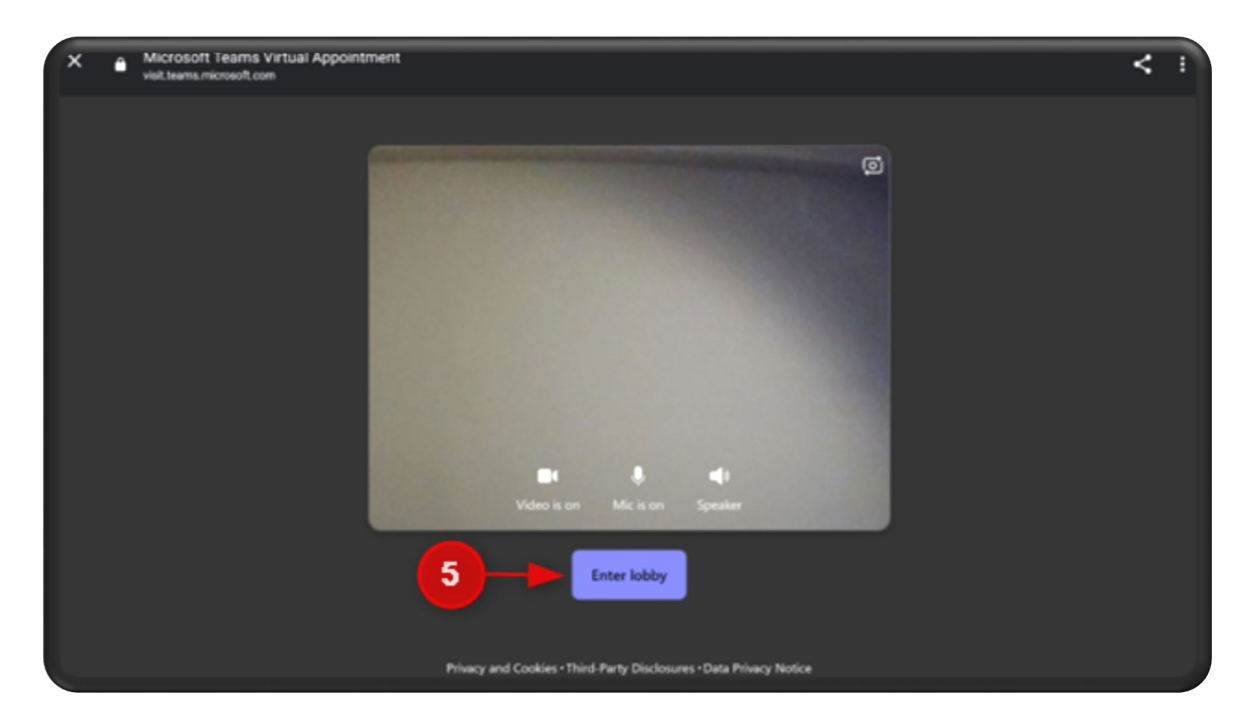

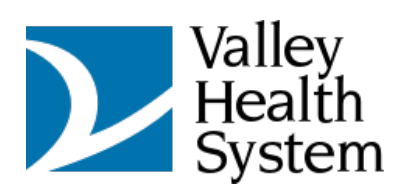

You will then be entered into the lobby

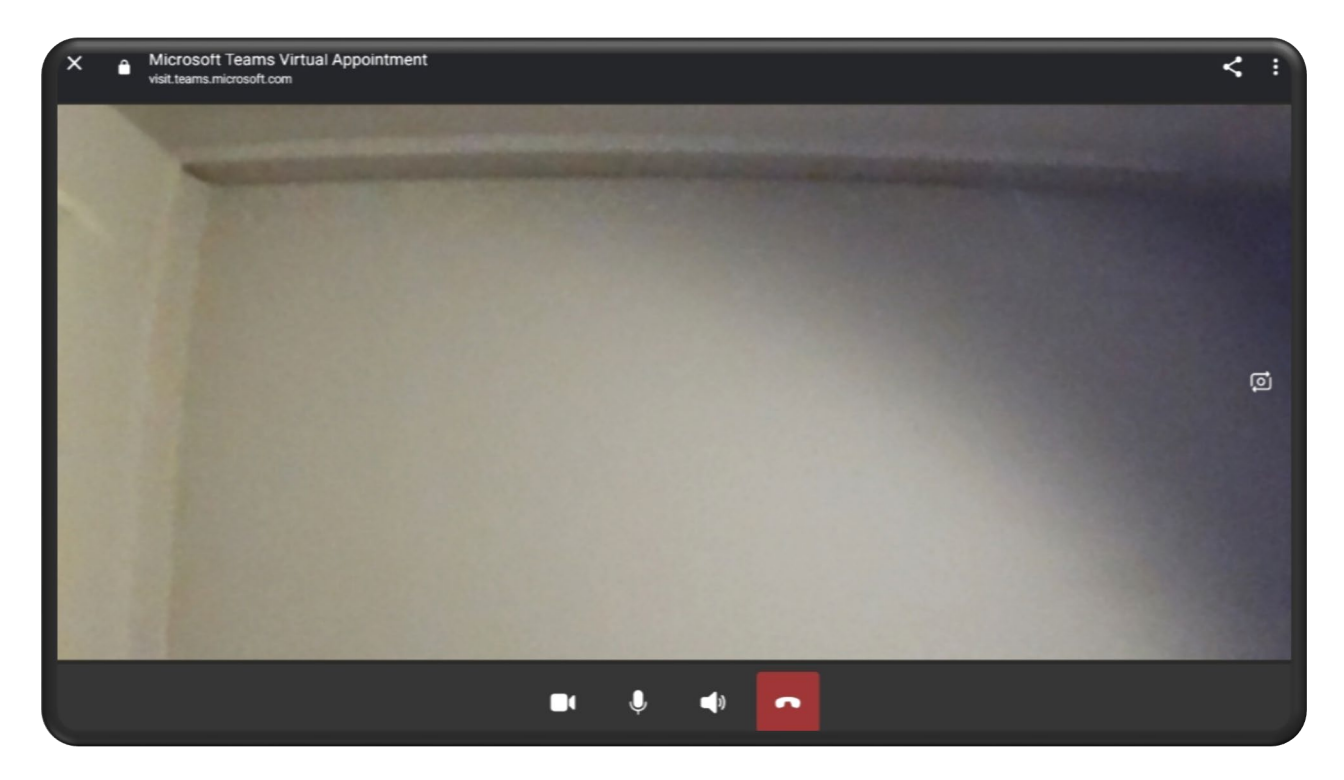

Tap anywhere on the screen to show the Meeting Chat setting

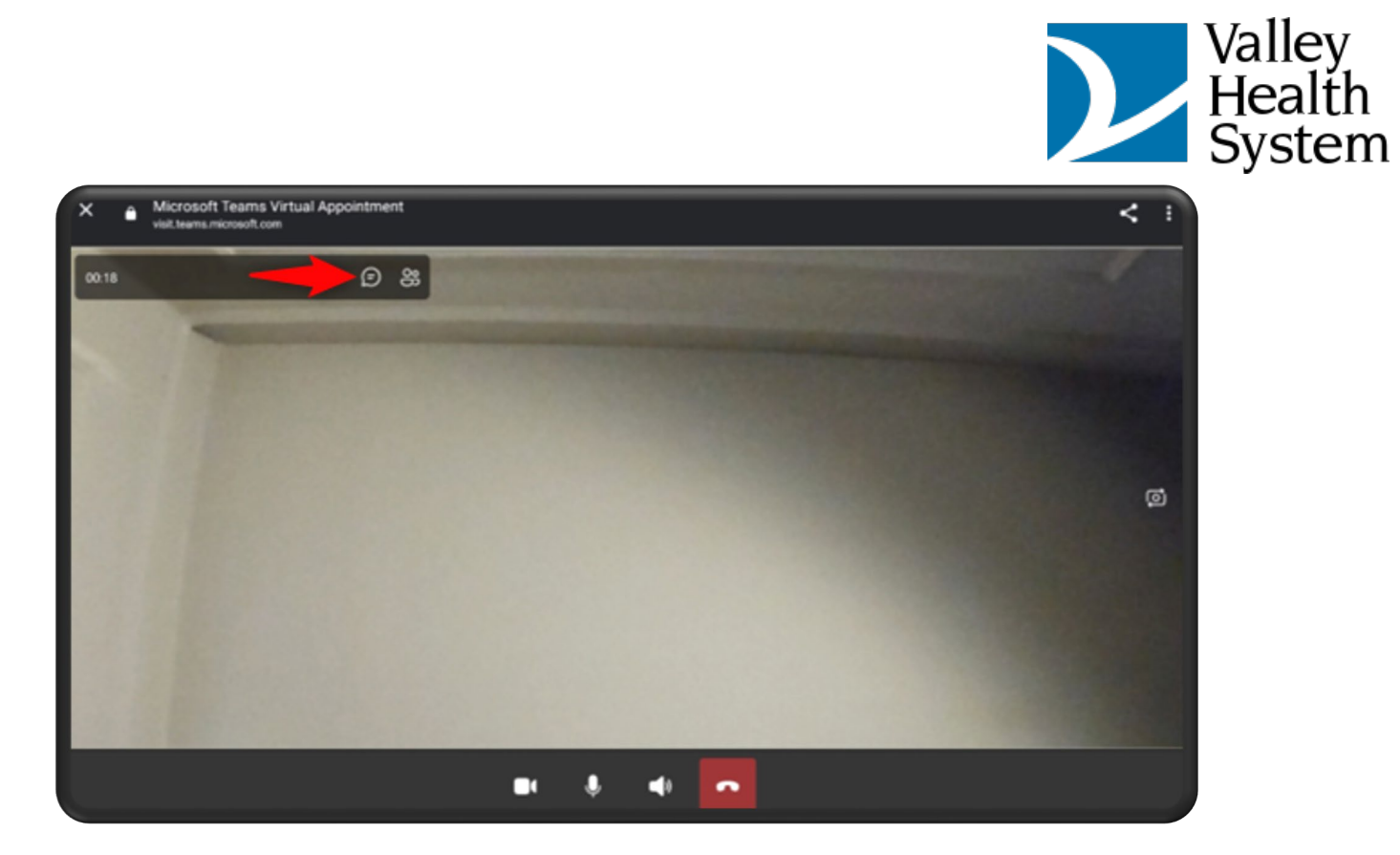

## Here is an example of the Meeting Chat

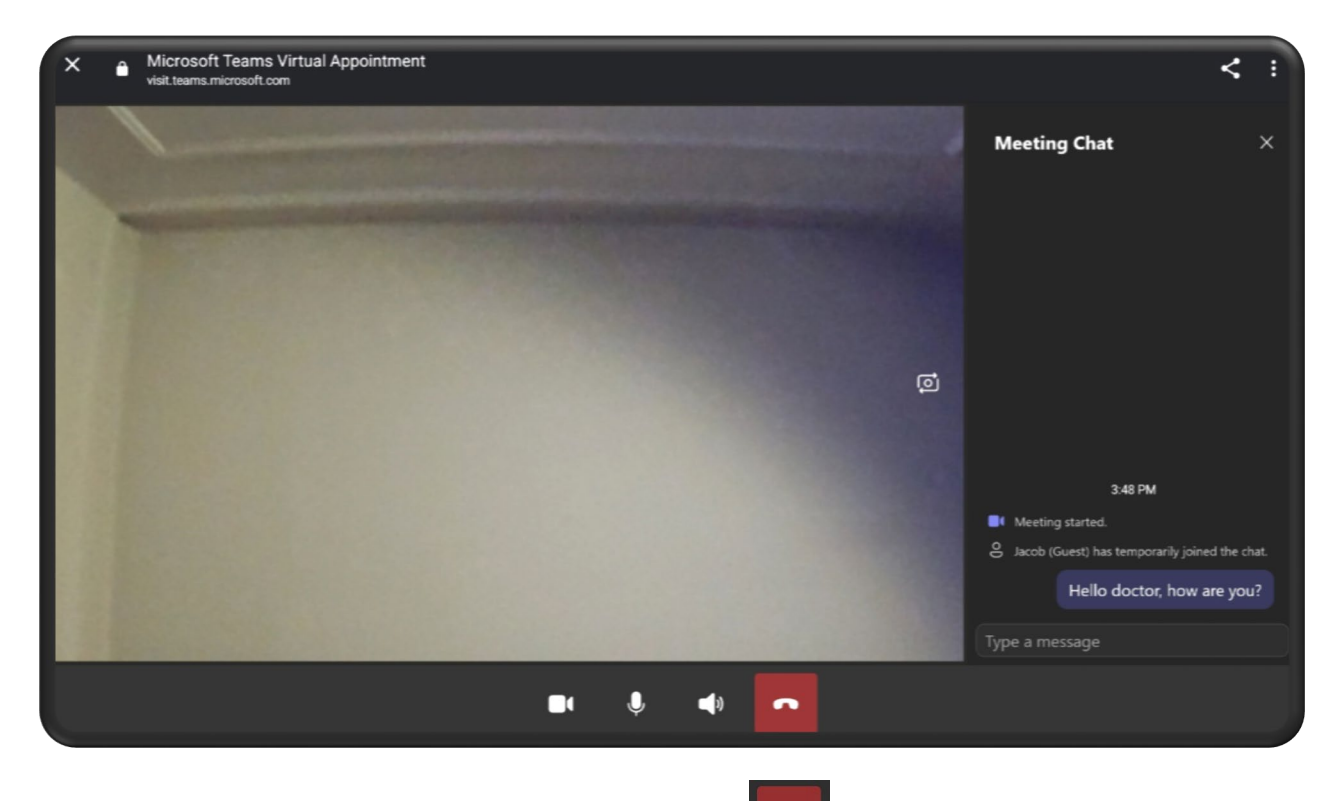

Once completed with the visit, simply end the call with the **button** and you will receive this notification

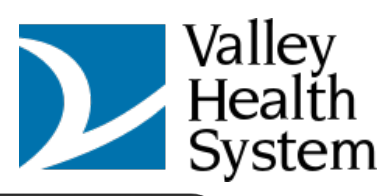

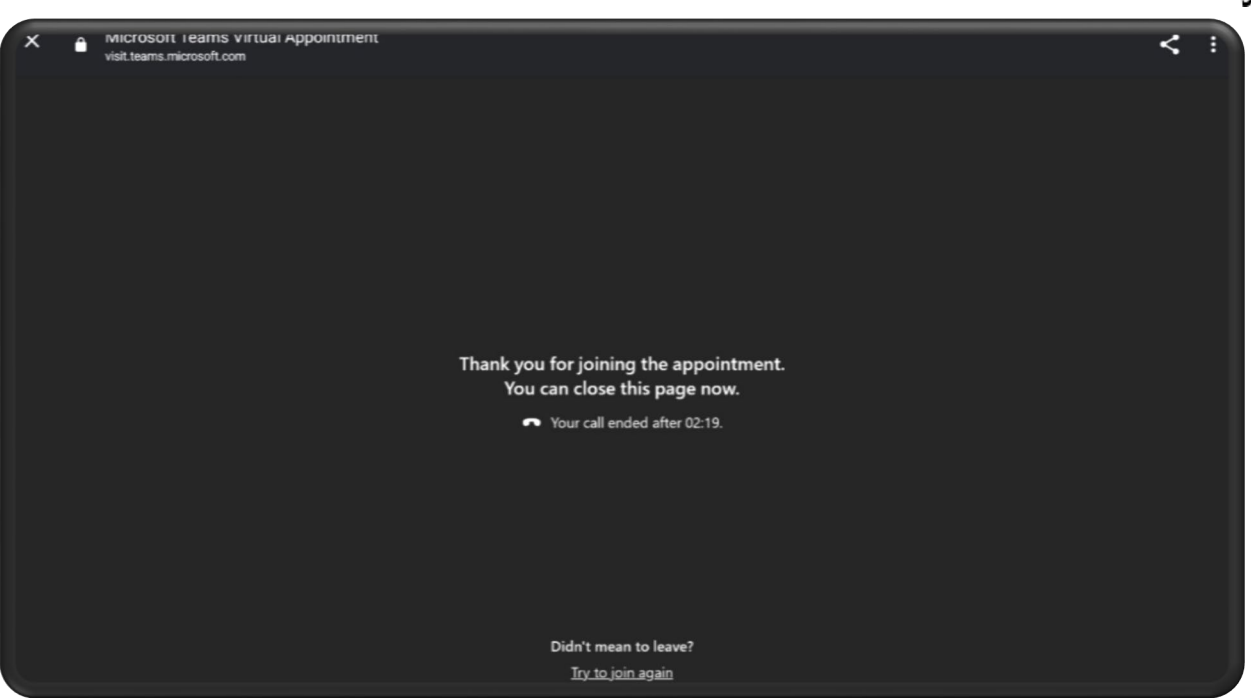